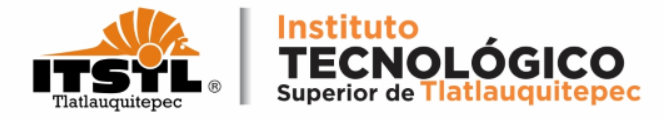

# TUTORIAL PARA CONSULTAR BOLETA DE CALIFICACIONES Y KARDEX.

**TECNOLÓGICO NACIONAL DE MÉXICO** 

Carretera Federal Amozoc-Nautla Km. 122+600 Almoloni, Tlatlauquitepec, Pué. C. P. 73900 Tel. 233-31-8-05-35, Email: dir\_dtlatlauquitepec@tecnm.mx www.tecnm.mx www.itstl.edu.mx

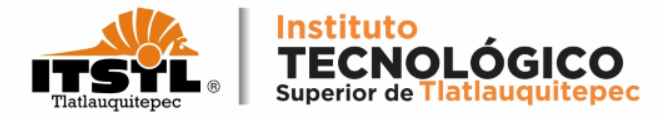

1. Ingresa a la página: <u>https://www.itstl.edu.mx/</u> da click en

#### "Alumnos"

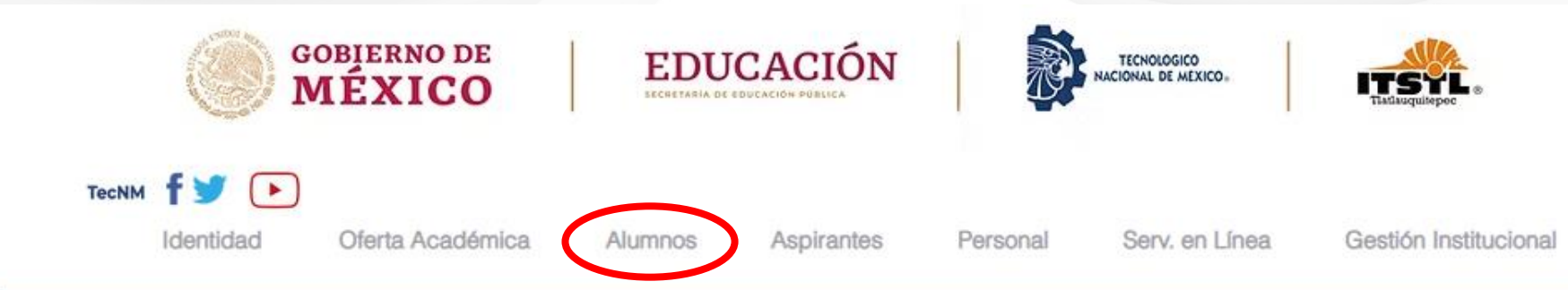

### INSTITUTO TECNOLÓGICO SUPERIOR DE TLATLAUQUITEPEC

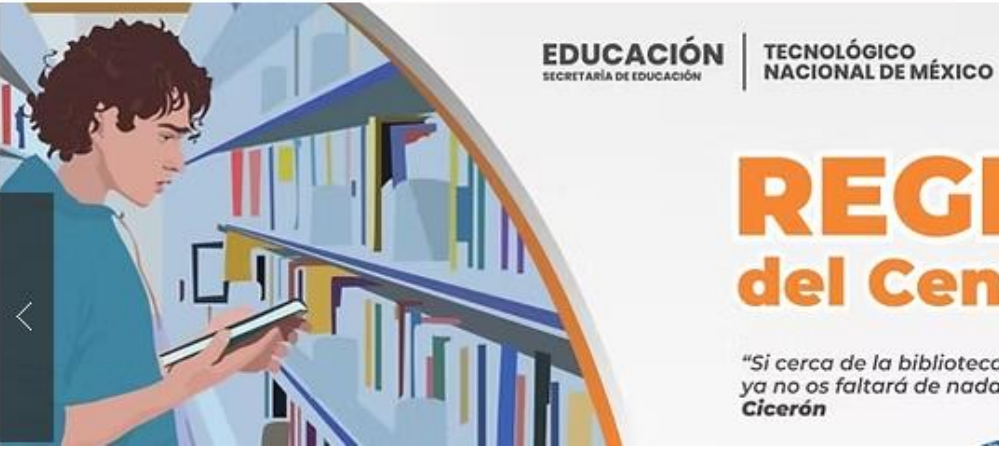

## REGLAMENTO del Centro de Información

Secretaria

de Educación

Instituto Tecnológico

Superior de Tlatlauquitepec

www.itstl.edu.m

**GOBIERNO DEL** 

ESTADO DE PUEBLA

"Si cerca de la biblioteca tenéis un jardín ya no os faltará de nada"

#### **TECNOLÓGICO NACIONAL DE MÉXICO**

C. P. 73900 Tel. 233-31-8-05-35, Email: dir\_dtlatlauguitepec@tecnm.mx www.tecnm.mx www.itstl.edu.mx

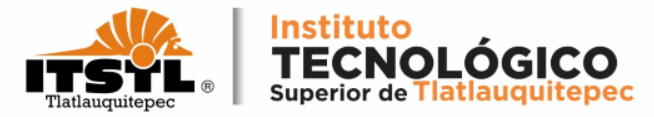

### 2. Selecciona "Servicios Estudiantiles".

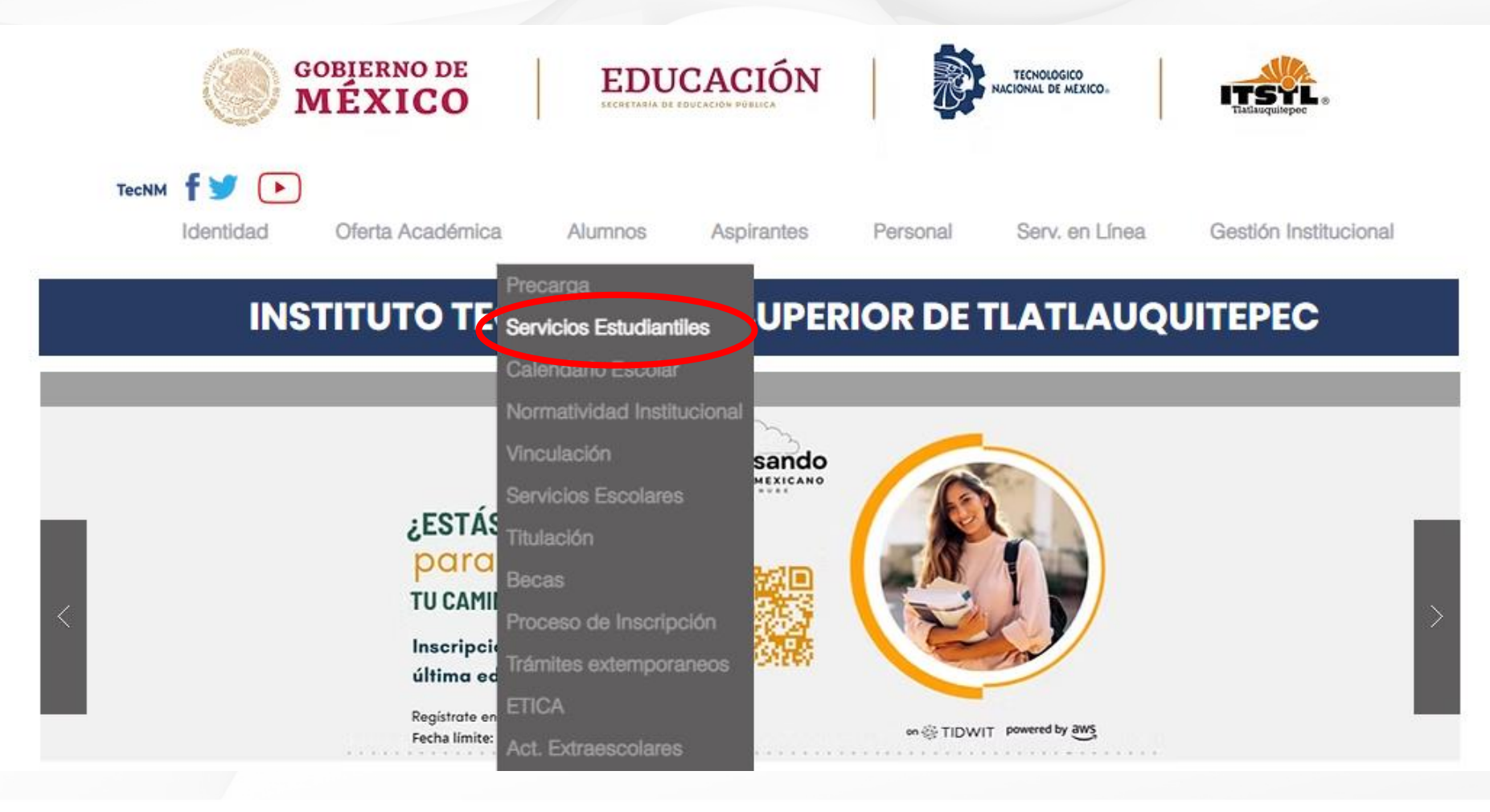

#### **TECNOLÓGICO NACIONAL DE MÉXICO**

Carretera Federal Amozoc-Nautla Km. 122+600 Almoloni, Tlatlauquitepec, Pué. C. P. 73900 Tel. 233-31-8-05-35, Email: dir\_dtlatlauquitepec@tecnm.mx www.tecnm.mx www.itstl.edu.mx

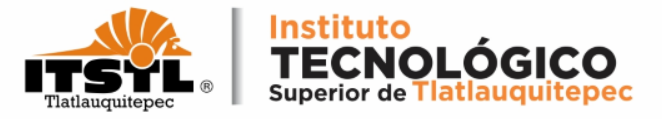

- 3. Ingresa tu "Número de Control" el cual también será tu "Contraseña" (24TL0422).
- Si eres sabatino no olvides agregar un asterisco al final. (24TL0422\*)
- Haz click en "Iniciar Sesión"

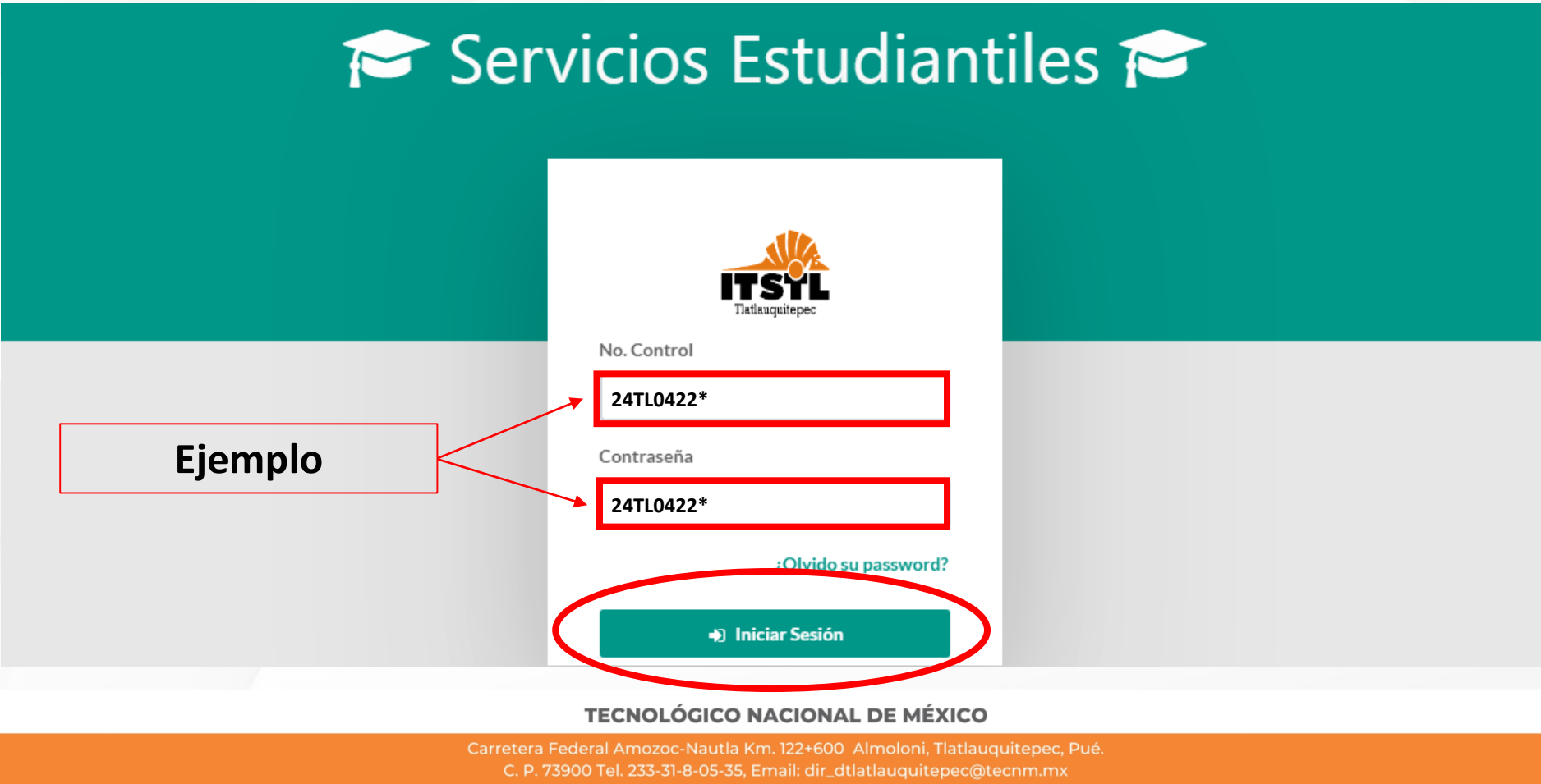

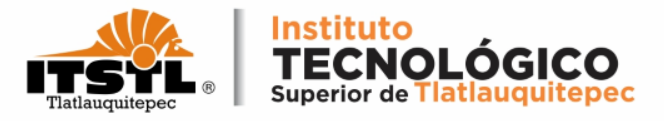

### 4. Ingresa a la opción "BOLETAS Y KARDEX"

| ITSTL                | ≡                                   |                           |                  | ۵.               |  |  |  |  |
|----------------------|-------------------------------------|---------------------------|------------------|------------------|--|--|--|--|
| Arcadio<br>00TL0000* | E Principal Servicios Estudiantiles |                           |                  |                  |  |  |  |  |
|                      | No. de Control: 00TL0000*           |                           |                  |                  |  |  |  |  |
| Generales            | Nombre                              |                           | Correo           | Semestre         |  |  |  |  |
| 2 Act. Datos         |                                     |                           |                  | 1                |  |  |  |  |
| 🛗 Cal. Parciales     | Carrera                             |                           | Especialidad     | Modalidad        |  |  |  |  |
| 回 Boleta y Kárdex    | INGENIERIA EN                       | INNOVACION AGRICOLA SUSTE | Sin Especialidad | ESM              |  |  |  |  |
| 🕰 Cambiar Password   |                                     |                           |                  |                  |  |  |  |  |
|                      | DATOS GENERALES                     | CAL PA                    |                  | BOLETAS Y KARDEX |  |  |  |  |
|                      | C ACT. DE DATOS                     | САМВІА                    | AR PASSWORD      |                  |  |  |  |  |
|                      | Aplicación desarrollada por 🕅 TEC   |                           |                  |                  |  |  |  |  |

**TECNOLÓGICO NACIONAL DE MÉXICO** 

Carretera Federal Amozoc-Nautla Km. 122+600 Almoloni, Tlatlauquitepec, Pué C. P. 73900 Tel. 233-31-8-05-35, Email: dir\_dtlatlauquitepec@tecnm.mx

www.tecnm.mx www.itstl.edu.mx

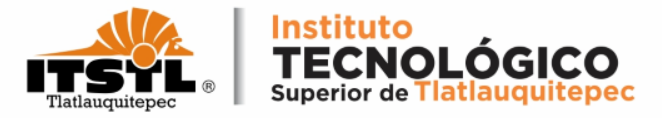

#### 5. Descarga el documento de tu interés el cual lo obtendrás en "Formato PDF".

| ITSTL                                               | ≡                                 |                       |  |                  |  | 8 |  |
|-----------------------------------------------------|-----------------------------------|-----------------------|--|------------------|--|---|--|
| Arcadio<br>00TL0000*                                | 💷 Descarga de boletas y kardex    |                       |  |                  |  |   |  |
| Generales                                           | #                                 | Periodo               |  | Acción           |  |   |  |
| <ul><li>Act. Datos</li><li>Cal. Parciales</li></ul> | 1                                 | Boleta Periodo Actual |  | Descargar boleta |  |   |  |
| 🕮 Boleta y Kárdex                                   | 2                                 | Kardex Completo       |  | Descargar kardex |  |   |  |
| ♣ Cambiar Password                                  |                                   |                       |  |                  |  | _ |  |
|                                                     | Aplicación desarrollada por 📓 TEC |                       |  |                  |  |   |  |
|                                                     |                                   |                       |  |                  |  |   |  |

#### **TECNOLÓGICO NACIONAL DE MÉXICO**

www.tecnm.mx www.itstl.edu.mx